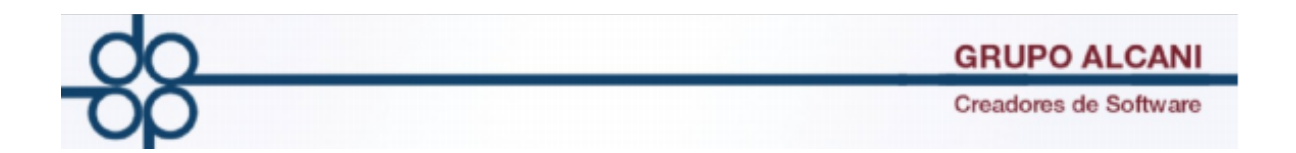

1.-Cambio: Se modificó el reporte en excel agregando nuevas columnas al reporte en archivo excel "REPORTE DE RECIBOS DE HONORARIOS DEFINITIVOS"

| Herramientas Expedientes Cuentas Repo                | rtes y Cuentas Bancos Cotejos y 2dos Directorio telefónico, pendientes y entregas |
|------------------------------------------------------|-----------------------------------------------------------------------------------|
| Palazi                                               |                                                                                   |
| Relaci                                               |                                                                                   |
|                                                      |                                                                                   |
|                                                      |                                                                                   |
| GENERACION DE .xls (Excel) EN PROCESO ESPERE         | VALIDAR FORMA LIMPIAR FORMA                                                       |
| VIS                                                  | TA PREVIA FIN DE PROCESO                                                          |
| PERIODO DE TRANSACCIONES DEL:                        | 70219 AL: 130120                                                                  |
| O RANGO DE ESCRITURAS DE LA:                         | 0 A LA: 0 DEL TIPO DE PROTOCOLO: 1 ORDINARIO ~                                    |
| P CLIENTE:                                           |                                                                                   |
| RANGO DE MONTO PARA HONORARIOS DE:                   | \$ A:\$                                                                           |
| SELECCIÓN CON RESPECTO A LA COBRANZA:                | TODOS V                                                                           |
| SELECCIÓN CON RESPECTO A LAS RETENCIONES:            | TODOS ~                                                                           |
| SELECCIÓN CON RESPECTO A LOS RECIBOS CANCELADOS:     | TODOS ~                                                                           |
| CRITERIO DE CLASIFICACIÓN:                           | N° RECIBO V                                                                       |
| COMPROBANTES FISCALES CON COMPLEMENTO PARA NOTARIOS: | TODOS                                                                             |
| RFC RECEPTOR (CFDI):                                 | (EN ESPACIOS = TODOS)                                                             |
| EMISOR (CFDI):                                       | NOTARIO: (EN ESPACIOS = TODOS LOS EMISORES REGISTRADOS)                           |
| BUFETE:                                              | V                                                                                 |
| RESPONSABLE:                                         |                                                                                   |
| ABOGADO:                                             | ~                                                                                 |
| FORMATO DE IMPRESION:                                | EXPORTAR DATOS A ARCHIVO V                                                        |
| FORMA DE PAGO:                                       | TODAS LAS FORMAS DE PAGO                                                          |
| METODO DE PAGO:                                      | TODOS LOS METODOS DE PAGO                                                         |
| NOMBRE DEL ARCHIVO DE TEXTO:                         | prueba130120 DESCARGAR ARCHIVO                                                    |

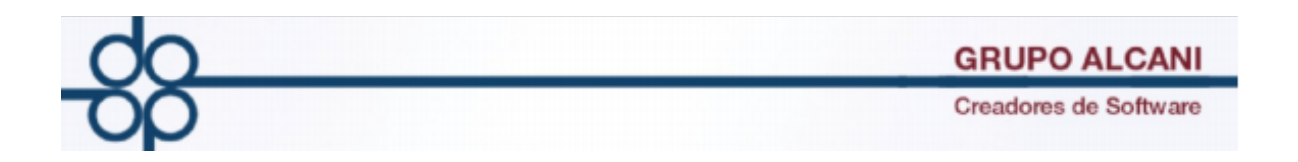

## 1.Seleccione el rango de fechas del cual desea obtener su reporte

| NCIAUN                                               |                                     |
|------------------------------------------------------|-------------------------------------|
|                                                      | VALIDAR FORMA LIMPIAR FORMA         |
| VIST                                                 | A PREVIA FIN DE PROCESO             |
| PERIODO DE TRANSACCIONES DEL:                        | 10120 AL: 150120 📖                  |
| O RANGO DE ESCRITURAS DE LA:                         | 0 A LA: 0 DEL TIPO DE PROTOCOLO: 10 |
| P CLIENTE:                                           |                                     |
| RANGO DE MONTO PARA HONORARIOS DE:                   | \$ A:\$                             |
| SELECCIÓN CON RESPECTO A LA COBRANZA:                | TODOS ~                             |
| SELECCIÓN CON RESPECTO A LAS RETENCIONES:            | TODOS                               |
| SELECCIÓN CON RESPECTO A LOS RECIBOS CANCELADOS:     | TODOS ~                             |
| CRITERIO DE CLASIFICACIÓN:                           | N° RECIBO V                         |
| COMPROBANTES FISCALES CON COMPLEMENTO PARA NOTARIOS: | TODOS                               |
| RFC RECEPTOR (CFDI):                                 | (EN ESPACIOS = TODOS)               |
| EMISOR (CFDI):                                       | NOTARIO: (EN ESPACIOS = TODOS LOS E |
| BUFETE:                                              | ~ ·                                 |
| RESPONSABLE:                                         |                                     |
| ABOGADO:                                             | ~                                   |
| FORMATO DE IMPRESIÓN:                                | OFICIO - APAISADO V                 |
| FORMA DE PAGO:                                       | TODAS LAS FORMAS DE PAGO $\sim$     |
| MÉTODO DE PAGO:                                      | TODOS LOS METODOS DE PAGO V         |
| NOMBRE DEL ARCHIVO DE TEXTO:                         | 21                                  |

## 2.En la opcion formato de impresión seleccione exportar datos a archivo

|                                                      | VALIDAR FORMA LIMPIAR FORMA                        |
|------------------------------------------------------|----------------------------------------------------|
| VIST                                                 | TA PREVIA FIN DE PROCESO                           |
| PERIODO DE TRANSACCIONES DEL:                        | 10120 AL: 150120                                   |
| O RANGO DE ESCRITURAS DE LA:                         | 0 A LA: 0 DEL TIPO DE PROTOCOLO: 1 ORDINARIO       |
| P CLIENTE:                                           |                                                    |
| RANGO DE MONTO PARA HONORARIOS DE:                   | \$ A:\$                                            |
| SELECCIÓN CON RESPECTO A LA COBRANZA:                | TODOS ~                                            |
| SELECCIÓN CON RESPECTO A LAS RETENCIONES:            | TODOS                                              |
| SELECCIÓN CON RESPECTO A LOS RECIBOS CANCELADOS:     | TODOS                                              |
| CRITERIO DE CLASIFICACIÓN:                           | N° RECIBO V                                        |
| COMPROBANTES FISCALES CON COMPLEMENTO PARA NOTARIOS: | TODOS V                                            |
| RFC RECEPTOR (CFDI):                                 | (EN ESPACIOS = TODOS)                              |
| EMISOR (CFDI):                                       | NOTARIO: (EN ESPACIOS = TODOS LOS EMISORES REGISTI |
| BUFETE:                                              | ✓                                                  |
| RESPONSABLE:                                         |                                                    |
| ABOGADO                                              |                                                    |
| FORMATO DE IMPRESIÓN:                                | OFICIO - APAISADO                                  |
| FORMA DE PAGO:                                       | OFICIO - APAISADO                                  |
| MÉTODO DE PAGO:                                      | CARTA - VERTICAL                                   |
| NOMBRE DEL ARCHIVO DE TEXTO:                         | EXPORTAR DATOS A ARCHIVO                           |

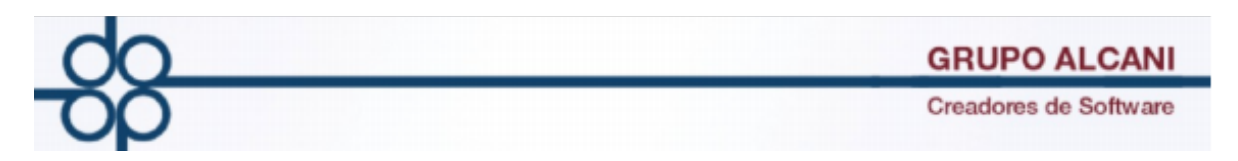

3.En el campo nombre archivo indique el nombre con el que desea obtener su reporte.

|                       |                                |             |            |           | VALIDAR FORMA | LIMPIAR FORMA | ?           |
|-----------------------|--------------------------------|-------------|------------|-----------|---------------|---------------|-------------|
|                       | v                              | STA PREVIA  | FIN DE F   | ROCESO    |               |               |             |
|                       | PERIODO DE TRANSACCIONES DE    | : 10120     | 🔤 AL:      | 150120    |               |               |             |
|                       | O RANGO DE ESCRITURAS DE L     | A: 0        | ALA        | A: 0      | DEL TIPO D    | DE PROTOCOLO  | 1 ORDINARIO |
|                       |                                | :           |            |           |               |               |             |
| RAN                   | IGO DE MONTO PARA HONORARIOS D | : \$        |            | A:\$      |               |               |             |
| SELEC                 | CIÓN CON RESPECTO A LA COBRANZ | : TODOS     | ~          | ·         |               |               |             |
| SELECCIÓN             | CON RESPECTO A LAS RETENCIONE  | : TODOS     |            |           | $\sim$        |               |             |
| SELECCIÓN CON RES     | SPECTO A LOS RECIBOS CANCELADO | CODOS       |            |           | $\sim$        |               |             |
|                       | CRITERIO DE CLASIFICACIÓ       | Nº RECIBO   | ~          |           |               |               |             |
| COMPROBANTES FISCALES | CON COMPLEMENTO PARA NOTARIO   | S: TODOS    |            |           |               | $\sim$        |             |
|                       | RFC RECEPTOR (CFD              | ):          |            | (EN ESF   | PACIOS = TODO | S)            |             |
|                       | EMISOR (CFD                    | ):          | NOTA       | RIO:      | (EN ESPA      | ACIOS = TODOS | LOS EMISOR  |
|                       | BUFET                          | :           |            |           | ~             |               |             |
|                       | RESPONSABL                     |             | $\sim$     |           |               |               |             |
|                       | ABOGAD                         | ):          |            |           | $\sim$        |               |             |
|                       | FORMATO DE IMPRESIÓ            | CFICIO - A  | PAISADO    | ```       | ~             |               |             |
|                       | FORMA DE PAG                   | ): TODAS LA | S FORMAS [ | DE PAGO   | ~             |               |             |
|                       | MÉTODO DE PAC                  | TODOC L     | OC METODO  | DE DE DAG | •             |               |             |
|                       | NOMBRE DEL ARCHIVO DE TEXT     | ):          |            |           |               | 1             |             |

4.-Al presionar el boton de vista previa obtendra un reporte en formato excel en el cual vera nuevas columnas.

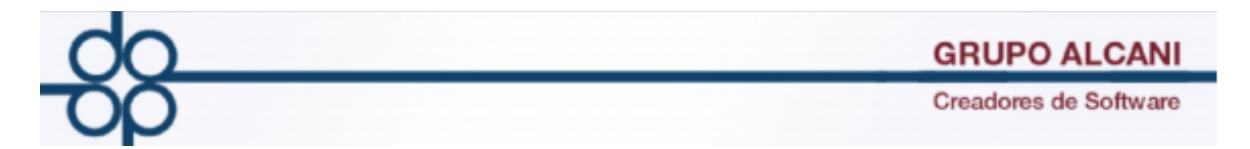

FECHA EMISIÓN PAGO: Columna que ayudará a saber la fecha en la cual se emitió el complemento de pago.

FECHA PAGO: Columna en la cual identificaremos la fecha de pago.

Total Pago: Columna en la cual se identifica el total de dicho complemento.

UUID Pago: Columna en la cual se muestra el folio fiscal del comprobante de recepción de pagos timbrado.

| H      | <b>ڻ</b> - ∂     |              |                |             |                       |            |           |                |           |             | prueba130120 [Reparado] - Excel |                  |                 |                  |                      | felipe flores diaz          | <b>z</b> 🗆 –       | a x                      |
|--------|------------------|--------------|----------------|-------------|-----------------------|------------|-----------|----------------|-----------|-------------|---------------------------------|------------------|-----------------|------------------|----------------------|-----------------------------|--------------------|--------------------------|
| Archiv | Inicia           | o Insertar   | Disposición    | de página   | Fórmulas              | Datos Revi | sar Vista | Ayuda 🤇        | ÇQué dese | a hacer?    |                                 |                  |                 |                  |                      |                             |                    | ရှိ Compartir            |
| ĥ      | & Cortar         | A            | irial N        | √ 10 ∨ A    | · .   = :             | = - %      | 한 Ajustar | texto          | General   | ~           | Normal                          | Bueno Inco       | orrecto Neutr   | al 🔤 🔡           | • 💌 🖬 👘              | ∑ Autosuma +                | <b>Y</b>           |                          |
| Pegar  | Copiar<br>Copiar | formato      | N K <u>s</u> - | 🗄 •   💩 • , | <u>A</u> - <u>=</u> = | = = •      | 🗄 Combin  | ar y centrar 🔹 | \$ - %    | eee 🎲 🦛 For | mato Dar formato Cálculo        | Celda de co Celc | da vincul Entra | ia inser         | tar Eliminar Formato | Kellenar * On<br>Borrar * 6 | lenary Buscary     |                          |
| P      | ortapapele       | 5            | Fue            | inte        | 5                     | Ali        | neación   | 5              | Núm       | ero 5       |                                 | Estilos          |                 |                  | Celdas               | Edic                        | ón                 | _                        |
| BC30   | ÷                | : ×          | √ fr           |             |                       |            |           |                |           |             |                                 |                  |                 |                  |                      |                             |                    | ~                        |
|        | AH               | AI           | AJ             | AK          | AL                    | AM         | AN        | AO             | AP        | AQ          | AR                              | AS               | AT              | AU               | AV                   | AW                          | AX                 | AY                       |
| 1 ISF  | ۲                | ISAI         | RPP            | Avaluo      | Otros                 | RFC_R      | Observad  | i Forma de     | Metodo d  | CFDI PAGO 1 | FECHA EMISION PAGO 1            | FECHA PAGO 1     | Total Pago 1    | UUID Pago 1      | CFDI PAGO 2          | FECHA EM                    | FECHA PA(          | Total Page U             |
| 2      | 0.00             | 0.00         | 0.00           | 0.00        | 244.45                | AL890530   |           | 99             | PPD       | P00162      | 2019-12-05                      | 2019-07-24       | 6,755.55        | 0                | P00163               | 2019-12-05                  | 2019-07-24         | 5,000.00                 |
| 4      | 0.00             | 0.00         | 3744.00        | 0.00        | 82.23                 | GAL 89021  | PROTOC    | 99             | PPD       | F00134      | 2019-08-12                      | 2019-00-12       | : 1.00          | / eoz3cbu9-7b03- | 4 F00101             | 2019-12-03                  | 2019-00-12         | 29,363.60                |
| 5      | 0.00             | 0.00         | 0.00           | 0.00        | 700.00                | GAL89021   | 6LE7      | 99             | PPD       |             |                                 |                  |                 |                  |                      |                             |                    |                          |
| 6      | 0.00             | 0.00         | 0.00           | 0.00        | 0.00                  | RIAR7509   | COMPRA    | 99             | PPD       |             |                                 |                  |                 |                  |                      |                             |                    |                          |
| 7      | 0.00             | 0.00         | 2,062.50       | 0.00        | 0.00                  | XAXX010    | EXTINCIO  | 199            | PPD       |             |                                 |                  |                 |                  |                      |                             |                    |                          |
| 8      | 0.00             | 86,931.00    | 19,185.50      | 5,800.00    | 2,000.00              | EODE050    | 212345    | 01             | PPD       |             |                                 |                  |                 |                  |                      |                             |                    |                          |
| 10 38  | ,322.71          | 10,661.69    | 2,152.62       | 6,200.45    | 912.03                | FODF950    | COMPRA    | 01             | PUE       |             |                                 |                  |                 |                  |                      |                             |                    |                          |
| 11 30  | 029.84           | 8,097.55     | 859.56         | 4,858.73    | 875.82                | PODF950    | 2123A5    | 01             | PUE       |             |                                 |                  |                 |                  |                      |                             |                    |                          |
| 12     | 0.00             | 0.00         | 0.00           | 0.00        | 0.00                  | FODF950    | 2123A5    | 01             | PUE       |             |                                 |                  |                 |                  |                      |                             |                    |                          |
| 13     | 0.00             | 24,649.00    | 2,616.50       | 14,790.00   | 2,666.00              | FODF950    | COMPRA    |                | PUE       |             |                                 |                  |                 |                  |                      |                             |                    |                          |
| 15     | ,51 5.00         | 0.00         | 0.00           | 0.00        | 0.00                  | 7000010    | COMPICA   | CINIA          |           |             |                                 |                  |                 |                  |                      |                             |                    |                          |
| 16     |                  |              |                |             |                       |            |           |                |           |             |                                 |                  |                 |                  |                      |                             |                    |                          |
| 18     |                  |              |                |             |                       |            |           |                |           |             |                                 |                  |                 |                  |                      |                             |                    |                          |
| 19     |                  |              |                |             |                       |            |           |                |           |             |                                 |                  |                 |                  |                      |                             |                    |                          |
| 20     |                  |              |                |             |                       |            |           |                |           |             |                                 |                  |                 |                  |                      |                             |                    |                          |
| 22     |                  |              |                |             |                       |            |           |                |           |             |                                 |                  |                 |                  |                      |                             |                    |                          |
| 23     |                  |              |                |             |                       |            |           |                |           |             |                                 |                  |                 |                  |                      |                             |                    |                          |
| 25     |                  |              |                |             |                       |            |           |                |           |             |                                 |                  |                 |                  |                      |                             |                    |                          |
| 26     |                  |              |                |             |                       |            |           |                |           |             |                                 |                  |                 |                  |                      |                             |                    |                          |
| 28     |                  |              |                |             |                       |            |           |                |           |             |                                 |                  |                 |                  |                      |                             |                    |                          |
| 29     |                  |              |                |             |                       |            |           |                |           |             |                                 |                  |                 |                  |                      |                             |                    |                          |
| 31     |                  |              |                |             |                       |            |           |                |           |             |                                 |                  |                 |                  |                      |                             |                    |                          |
| 32     |                  |              |                |             |                       |            |           |                |           |             |                                 |                  |                 |                  |                      |                             |                    |                          |
| 34     |                  |              |                |             |                       |            |           |                |           |             |                                 |                  |                 |                  |                      |                             |                    |                          |
| 35     |                  |              |                |             |                       |            |           |                |           |             |                                 |                  |                 |                  |                      |                             |                    |                          |
| 36     |                  |              |                |             |                       |            |           |                |           |             |                                 |                  |                 |                  |                      |                             |                    |                          |
| 37     |                  |              |                |             |                       |            |           |                |           |             |                                 |                  |                 |                  |                      |                             |                    |                          |
| 39     |                  |              |                |             |                       |            |           |                |           |             |                                 |                  |                 |                  |                      |                             |                    |                          |
| 40     |                  |              |                |             |                       |            |           |                |           |             |                                 |                  |                 |                  |                      |                             |                    | L                        |
| 41     |                  |              |                |             |                       |            |           |                |           |             |                                 |                  |                 |                  |                      |                             |                    |                          |
|        | •                | Resultados   | +              |             |                       | •          |           |                |           |             |                                 |                  |                 |                  |                      |                             |                    | Þ                        |
| Listo  |                  |              |                |             |                       |            |           |                |           |             |                                 |                  |                 |                  |                      |                             | e -                | + 100%                   |
|        | ,₽ Esc           | ribe aquí pa | ara buscar     |             | С                     | ) ⊟t       | e 🧉       | 🤀 🚦            | . 🙋       | 🗟 🚿 🤘       | - 💷 📧                           |                  |                 |                  |                      |                             | <ul><li></li></ul> | 10:32 a.m.<br>14/01/2020 |